### **Approving TAE Appointments – Additional Employment**

#### **Overview**

This job aid shows approvers how to approve Temporary Academic Employment (TAE) appointments:

- <u>Navigating to your Approval Queue</u>
- <u>Approval queue overview</u>
- Level 2 Approval Queue "Appointment Authority"
  - Level 2 Review Appointment Data
  - Level 2 <u>Approve an appointment</u>
  - Level 2 Pushback an appointment
  - Level 2 Approver and Workflow guidelines
- Level 4 Approval Queue "Ready to Pay"
  - Level 4 Review Appointment Data
  - Level 4 <u>Release Payment</u>
  - Level 4 Pushback an appointment
  - Level 4 Approver and Workflow guidelines
- Additional Employment (AE) Appointment TAE Submission workflow

#### Background

When an Originator submits a temporary academic appointment, the appointment must be approved before payment can be issued.

Approvers review the information, and depending on their approval level, approvers may update the information or push back the appointment to a prior step for revisions.

#### Before you begin

You should be familiar with the following:

- CFA CBA Article 36 Additional Employment
- CFA CBA Article 20 Workload
- Office of Faculty Affairs Additional Employment Website

# Navigating to your Approval Queue

| Action                                                                                                    | Information                                                                                                    |  |
|----------------------------------------------------------------------------------------------------|----------------------------------------------------------------------------------------------------|--|
| 1. Navigate to CSU TAE<br>Appointment Data Entry                                                                                                    | Menu > CSU Temp Academic Employment > CSU TAE Approval Workflow > CSU TAE<br>My Approval page<br>Alternately, on the Approval Chart tile from the Employee Self-Service Homepage you<br>may press "Go to My Approval Page" to navigate to the approval queue. Note that you<br>can-not access appointment data in the Approval Chart tile directly.<br>Go to My Approval Page |  |
| <ul> <li>2. Enter search criteria to find approvals</li> <li>- Business Unit (campus)</li> </ul>                                                                                                    | Search Criteria         Business Unit: SACST       *EE Group: 08       Empl ID:       Dept ID:       Q         CSU SACRAMENTO       Additional Employment                                                                                                    |  |
| <ul> <li>EE Group: 08 Additional<br/>Employment</li> </ul>                                                                                                    | Term:     Q     Job Code:     Q     Approval Level:     Q     Search                                                                                                    |  |
|                                                                                                    | <ul> <li>Verify that the Business Unit is correct: Required</li> <li>EE group 08: Required</li> <li>Empl ID: Optional</li> <li>Dept ID: Optional</li> <li>Term: Optional</li> <li>Job Code: Optional</li> <li>Approval Level.: Suggested for approvers with multiple approval roles.</li> </ul>                                                                               |  |
| Action 2 Notes:<br>A search will return appointments that you should be authorized to approve. Empl ID, Dept ID, Term & Job Code are not<br>required fields. It is recommended to run your search without using these fields unless a large amount of items are in your<br>approval queue and you wish to narrow down the search results.<br>For approvers with multiple approval roles (Level 2 – Appointment Authority, Level 4 – Ready to Pay) it is recommended that<br>you use the approval level field to ensure your following the appropriate steps for that approval level. |                                                                                                    |  |
| 3. Click Search.                                                                                                    | Search                                                                                                    |  |

## Approval Queue Overview

| Information                                                                                                    |                  |                                           |              |           |                |                            |  |
|----------------------------------------------------------------------------------------------------|------------------|-------------------------------------------|--------------|-----------|----------------|----------------------------|--|
| Data tabs Data Entry (Addl Emp Group)                                                                                                    |                  |                                           |              |           |                |                            |  |
| Appt Data Addl Data Appt Log Approval Notification                                                                                                    |                  |                                           |              |           |                |                            |  |
| *Empl ID Empl Eff Name                                                                                                    | Empl Stat Busin  | it Position Nbr                           | Job Code     | •Grade D  | <u>)ept ID</u> | Description                |  |
| 1 100 9 0                                                                                                    | Terminated SACS  | T 10035390 Q                              | 2403         | 0 0 15    | 100            | English                    |  |
| 2 100 9 1                                                                                                    | Active SACS      | T 10035390 Q                              | 2403         | 0 0 15    | 100            | English                    |  |
| 3 1000 2 0                                                                                                    | Active SACS      | T 10034050 Q                              | 2403         | 0 (37     | 100            | College of SS&IS           |  |
| 4 100( 2 1                                                                                                    | Active SACS      | T 10034050 Q                              | 2403         | 0 0 37    | 100            | College of SS&IS           |  |
|                                                                                                    |                  |                                           |              |           |                |                            |  |
| Notes: If there are no appointments to approve under the search parameters used your queue will be empty. If there are appointments you were expecting to see but do not, try adjusting your search filters (see Searching for Appointment Candidates section above). Appointment ending approval will be returned in rows of data. The first 12 columns for all CSU TAE approval queue data tabs will be the same: Row, Empl ID, Empl Rcd, Eff Seq, Name, Empl Stat, Business Unit, Position Nbr, Job Code, Grade, Dept ID, and Description.<br>In the approval queue there will be 5 tabs of data, Appt Data, Addl Data, Appt Log, Approval, and Notification. |                  |                                           |              |           |                |                            |  |
| Action                                                                                                    | ition            |                                           |              |           |                |                            |  |
| 1. Organize the data.                                                                                                    | Addi Data Appt I | .og Approval <u>Ne</u><br>Eff <u>Name</u> | tification [ | Empl Stat | C              | olumn headers are sortable |  |
| Action 1 Notes:<br>You can organize the appointments in your approval queue by sorting any of the column headers. Like in Excel you can sort<br>multiple headers to get the data organized in the way that you want it by organizing it in reverse. For example, if you want the<br>data organized by Dept ID > Name > Appt Type you would first sort by Appt Type followed by Name and finally by Dept ID.                                                                                                    |                  |                                           |              |           |                |                            |  |

## **Review Appointment Data – Level 2 "Appointment Authority"**

Level or Step 2 approvers must be an MPP, preferably the person directly responsible for the department where the work is being completed. At step 2 in the approval workflow an approver has the authority to approve the appointment and the allocation of budget associated with the appointment payment.

| Action                                                                                                    | Information                                                                                                    |
|----------------------------------------------------------------------------------------------------|----------------------------------------------------------------------------------------------------|
| <ol> <li>On the approval queue<br/>screen open to the "AddI<br/>Data" tab and open the<br/>supporting document link on<br/>a separate browser tab or<br/>window.</li> </ol> | Connects       Connects         1       0       Terminst         2       0       Terminst         3       2       Active                                                                                                    |
| Action 1 Notes:                                                                                                    |                                                                                                    |
| The supporting documents should to<br>set so that anyone with the link can<br>in a separate tab or window. If the l<br>and request an updated link.                         | be stored on OneDrive and shared via a link in the comments section. The link should be access the document. When copying the link be sure to copy the entire link. Open the link ink is missing, incomplete, or broken <u>pushback</u> the appointment to the originator (Level 0)                                                                                                    |
| <ol> <li>Review the additional<br/>employment appointment<br/>data on the "Appt Data" tab.</li> </ol>                                                                       | Date Entry (Add Emp Group)           Approval         Approval         Notification         Temp           Approval         Notification         Temp           Approval         Notification         Temp           Approval         Notification         Temp State         Position Nir         deb Code         Code         State           1         0         0         Teminated         SACST         10055500         Q 403         0         15100         English         Q2T         1            2         0         -         Addwa         SACST         10054000         Q 403         0         0         37100         Collage of SSAIS         02T                                                                                                    |
|                                                                                                    | Other Action         Term         Session         Adjust         EBD:         End D:         Ary Monthly<br>Date RD         2483<br>Date RD         *WTU         *FTE         Total Come         Assign Title         Project           V         V         1001/2024 (g)         1021/2024 (g)         5.000.00         1.50000000         0.1000000 (Q,         500.00         0         0.000000 (Q,         000.00         Q,         Q,         Q                                                                                                    |
|                                                                                                    | Description     Jungary<br>Act Pay     Karch<br>Act Pay     Angl<br>Act Pay     Mary<br>Act Pay     Jung<br>Act Pay     Angl<br>Act Pay     Angl<br>Act Pay <t< td=""></t<> |

#### Action 2 Notes:

Compare the information on the supporting documentation to the data on the Appt Data tab. Review the:

- Effective dates: Do the effective dates align with when work will be done?
- Workload: Does the workload (FTE or WTU) seem accurate and or appropriate for the work being done?
- **Compensation**: Is the amount close to the total amount on the supporting document? Due of the way TAE calculates compensation the total gross payment amount may be a few cents or dollars more than the rate on the supporting document.
- Position Number: Is the position number and Dept ID correct? Does it match the fund source that the payment should post to? Cognos has a Position Management report that provides position numbers and their associated fund sources based on Dept ID.

| Action                                                                                                    | Information                                                                                                    |  |  |
|----------------------------------------------------------------------------------------------------|----------------------------------------------------------------------------------------------------|--|--|
| <ol> <li>Make a determination<br/>regarding the appointment.<br/>("Approve" or "Pushback") via<br/>the "Approval" tab.</li> </ol>                                                                                                    | Data Entry (Addl Emp Group)           Approval         Notification         Immediate           Approval         Approval         Notification         Immediate         Second         Grade         Data to         Data to         Approval         Notification         Immediate         Immediate         Second         Grade         Data to         Data to         Approval         Approval         Notification         Immediate         Immediate         Second         Grade         Data to         Data to         Approval         Approval         Notification         Immediate         Second         Grade         Data to         Data to         Approval         Approval         Approval         Mediate         Second         Grade         Grade         Data to         Data to         Approval         Approval         Approv |  |  |
|                                                                                                    | Bescentize 1 End 1 Wew All P 1 III     First © 14 of a © Last       Burge     Comments     Detect     Pushback     Unlock     Last Approval Dyt       1     Inteps://mysacstate-mysharepoint.com/b/jg/personal/shaun_ki     Image     Image     Image     Image       2     Inteps://mysacstate-mysharepoint.com/b/jg/personal/shaun_ki     Image     Image     Image     Image                                                                                                    |  |  |
| Action 3 Notes:<br>A Level-2 Approver can " <u>Approve</u> " the appointment, which would approve the work and the allocated budget/fund source.<br>Or a Level-2 Approver can " <u>Pushback</u> " the appointment for revisions. For cancellations contact <u>OFA</u> directly. |                                                                                                    |  |  |

### Approve an Appointment – Level 2 "Appointment Authority"

Level 2 approvers must be an MPP, preferably the person directly responsible for the department where the work is being completed.

| Action                                                                                        | Information                                                                                                    |
|-----------------------------------------------------------------------------------------------|----------------------------------------------------------------------------------------------------|
| <ol> <li>On the "Approval" tab check<br/>the "Approve?" box.</li> </ol>                       | Data Entry (Addl Emp Group)           Appr Data         Appr Log         Approval         Notification         Theme         Position         Name         Second         Approval         Approval         Notification         Theme         Position         Name         Second         Approval         Approval         Notification         Theme         Position         Name         Employee         Position         Name         Employee         Position         Name         Employee         Position         Name         Employee         Position         Name         Employee         Position         Name         Employee         Position         Name         Employee         Position         Name         Employee         Position         Name         Employee         Position         Name         Employee         Position         Name         Position         Position         Approval         Position         Position         < |
| Action 1 Notes:<br>Approve the appointment only afte simultaneously.                          | r careful review. An approver can select and approve multiple appointments                                                                                                    |
| 2. Click "Save & Submit"                                                                      | Save & Submit Nbr of Rows Submitted: 2 (25115,10) OK                                                                                                    |
| Action 2 Notes:<br>After clicking "Save & Submit" a po<br>forward in the workflow approval pr | p-up confirming the number of submitted rows will appear and the appointments will move ocess.                                                                                                    |

## Pushback an Appointment – Level 2 "Appointment Authority"

Level 2 approvers must be an MPP, preferably the person directly responsible for the department where the work is being completed.

| Action                                                                                                    | Information                                                                                                    |                                                                                                    |  |
|----------------------------------------------------------------------------------------------------|----------------------------------------------------------------------------------------------------|----------------------------------------------------------------------------------------------------|--|
| <ol> <li>On the "Approval" tab click the<br/>magnifying glass next to the<br/>"Pushback" checkbox and<br/>select which level to return the<br/>appointment for revisions.</li> </ol>                                                                                                    | Data Entry (Addl Emp Group)           Appr Data         Addl Data         Approva         Notification         Imp           *Empl ID         Empl Stra         Mame         Empl Business         Um           1         2         0         Addtes         SACST           2         2         1         Addtes         SACST | Comments     Pushback?     Second State Pushback?     Second State Pushback?     Second Pushback?     Second State Pushback?     Second State Pushback? |  |
| Action 1 Notes:                                                                                                    |                                                                                                    |                                                                                                    |  |
| Returning the appointment to Level or "Step" 0 returns the appointment to the Originator, who submitted the appointment in TAE and who provided the link to the supporting documents. This is the level a Level-2 Approver would likely return or "Pushback" an appointment for revisions.<br>Returning the appointment to Level or "Step" 1 returns the appointment to the Office of Faculty Advancement. Do not "Cancel" an appointment in TAE. Contact OEA directly for cancelations. |                                                                                                    |                                                                                                    |  |
|                                                                                                    |                                                                                                    |                                                                                                    |  |
| <ol> <li>Add a reason to the<br/>"*Reason" field for each<br/>appointment you<br/>"Pushback".</li> </ol>                                                                                                    | Imments     Pushback?       oint.com/:b:/g/personal/shaun_ki     0 Q       oint.com/:b:/g/personal/shaun_ki     0 Q                                                                                                    | *Reason       Unloc         Link to supporting documents does not work       □         Workload over 125%       □                                                                                                    |  |
| Action 2 Notes:                                                                                                    |                                                                                                    |                                                                                                    |  |
| The "*Reasons" field will only appear on rows that a "Pushback" level/step has been chosen. A reason is required in order to pushback an appointment. Be clear about why the appointment is being returned. An approver can select and "Pushback" multiple appointments simultaneously.                                                                                                    |                                                                                                    |                                                                                                    |  |
| 3. Click "Save & Submit"                                                                                                    | Save & Submit                                                                                                    | Message<br>Nbr of Rows Submitted: 2 (25115,10)                                                                                                    |  |
| Action 3 Notes:                                                                                                    |                                                                                                    |                                                                                                    |  |
| After clicking "Save & Submit" a pop<br>backward in the workflow approval p                                                                                                    | o-up confirming the number of submiprocess.                                                                                                    | tted rows will appear and the appointments will move                                                                                                    |  |

#### Additional Employment Appointment – Level 2 - Approver and Workflow guidelines

Use these guidelines when approving Additional Employment data within 08 EE group.

| Level 2 Approver wishes to                                                                                                    | Do this                                                                                                    | Result                                                                                                    |
|----------------------------------------------------------------------------------------------------|----------------------------------------------------------------------------------------------------|----------------------------------------------------------------------------------------------------|
| <ul> <li>Approve Appointment</li> <li><u>If all three apply</u></li> <li>Work meets CBA Guidelines<br/>for an Additional Employment<br/>appointment</li> <li>Faculty has the available<br/>workload to take on the work.</li> <li>Budget allows for payment</li> </ul>                                                              | <ul> <li>Appointment Authority (MPP)<br/>reviews appointment</li> <li>Appointment Authority (MPP) –<br/>Level 2 Approver - approves<br/>work and budget allocation by<br/><u>Approving</u> appointment in TAE.</li> </ul>     | <ul> <li>Appointment moves forward in<br/>Workflow and is reviewed by OFA.</li> <li>Faculty will not receive a notification<br/>or be cleared for work until OFA<br/>review is complete.</li> </ul> |
| <ul> <li>Pushback Appointment</li> <li><u>If any apply</u></li> <li>Work does not meet CBA<br/>Guidelines for an Additional<br/>Employment appointment</li> <li>Faculty does not have the<br/>available workload to take on<br/>the work.</li> <li>Budget does not allow for<br/>payment</li> <li>Revisions are required</li> </ul> | <ul> <li>Appointment Authority (MPP) reviews appointment</li> <li>Appointment Authority (MPP) – should <u>Pushback</u> the appointment to Level – 0 for revisions or contact <u>OFA</u> to Cancel the appointment.</li> </ul> | Appointment moves backward in<br>Workflow for revisions or cancelation.                                                                                                    |
| <ul> <li>Cancel an existing appointment<br/>after it is loaded to Job Data</li> </ul>                                                                                                    | <ul> <li>Contact <u>OFA</u> if you need to cancel an appointment.</li> </ul>                                                                                                    | <ul> <li>If cancellation approved,<br/>Cancelation notification<br/>may be generated.</li> <li>Job is canceled in Job Data.</li> </ul>                                                              |

### **Review Approval Queue – Level 4 "Ready to Pay"**

Level or Step - 4 is the "Ready to Pay" step in the approval queue. Step 4 verifies that work is complete or confirms it is okay to release payment in advance for monthly payments or for 16th Unit payments. College or Program Analysts, Department Chairs or Program Coordinators are typical verifiers at this level.

| Action                                                                                                    | Information                                                                                                    |  |  |
|----------------------------------------------------------------------------------------------------|----------------------------------------------------------------------------------------------------|--|--|
| <ol> <li>On the approval queue<br/>screen open to the "AddI<br/>Data" tab and open the<br/>supporting document link in<br/>a separate browser tab or<br/>window.</li> </ol> | Aper Date       Aper Log       Approval       Notification       Image: Comments       Comments       Image: Comments       Image: Comments <th< td=""></th<>                                                                                                    |  |  |
| Action 1 Notes:                                                                                                    |                                                                                                    |  |  |
| The supporting documents should to set so that anyone with the link can browser tab or window.                                                                              | be stored on OneDrive and shared via a link in the comments section. The link should be access the document. When copying the link be sure to copy the entire link into a new                                                                                                    |  |  |
| 2. Review the additional<br>employment appointment<br>data on the "Appt Data" tab<br>and the supporting<br>documentation.                                                   | Data Entry (Addl Emp Group)           Appr Data         Add Data         Appr Log         Approval         Notification         Termination         Stat         Basistion Nite         Job Code         State         Description         State         State <th colspan="2" sta<="" td=""></th>                                                                                                    |  |  |
|                                                                                                    | Other Action         Term         Bases         Adjust         EffDt         End DS         Atf Monthly<br>Dates fright         2420<br>Dates fright         "WTU         "FEIE         Total Come         Assign Title         Project           Image: Comparison of the state fright         Image: Comparison of the state fright         Dates fright         "WTU         "FEIE         Total Come         Assign Title         Project           Image: Comparison of the state fright         Image: Comparison of the state fright         5.000.00         1.5000000,         5000.00         Image: Comparison of the state fright         Image: Comparison of the state fright         Image: Comparison of t                                      |  |  |
|                                                                                                    | Personalize   End   New All   P-1   🗮 – Fest 🔕 14 of 4 🕒 Last                                                                                                    |  |  |
|                                                                                                    | Description         January<br>ActPay         February<br>ActPay         March<br>ActPay         ActPay<br>ActPay         Address<br>ActPay         June<br>ActPay         June<br>ActP |  |  |
|                                                                                                    |                                                                                                    |  |  |
| Action 2 Notes:                                                                                                    |                                                                                                    |  |  |

Review the information on the supporting documentation and the Appt Data tab.

Review the:

- Effective dates: Has there been a change to the effective dates? •
- Workload: Is the workload (FTE or WTU) still appropriate for the work that was done? •
- Compensation: Was there a change to the compensation? Due of the way TAE calculates compensation the total gross payment amount may be a few cents or dollars more than the rate on the supporting document.
- Position Number: Has the fund source changed?

| Action                                                                                                    | Information                                                                                                    |  |  |
|----------------------------------------------------------------------------------------------------|----------------------------------------------------------------------------------------------------|--|--|
| <ol> <li>Make a determination<br/>regarding the appointment.<br/>("Approve" or "Pushback") via<br/>the "Approval" tab.</li> </ol>                                                                                                    | Data Entry (Addl Emp Group)           Appr Data         Addl Data         Appr Los         Approval         Notification         Imp           1         0         Immatus         SACST         10035590         2403         0         15100         English         50000182           2         0         1         Addle         SACST         10035590         2403         0         15100         English         50000182           3         2         1         Addle         SACST         10035900         2403         0         15100         English         500000181         500000181         500000181         500000181         500000181         500000181         500000181         500000181         500000181         500000181         500000181         500000181         500000181         500000181         500000181         500000181         500000181         500000181         500000181         500000181         500000181         500000181         500000181         500000181         500000181         500000181         500000181         500000181         500000181         500000181         500000181         500000181         500000181         500000181         500000181         500000181         500000181         5000000181         5000000181         5 |  |  |
| Action 3 Notes:<br>If there have been <u>no changes</u> to the intended compensation amount or fund source <b>and</b> the work is either complete <i>or</i> a<br>monthly payment or 16 <sup>th</sup> unit approval has been confirmed the Level-4 Approver can release payment by " <u>Approving</u> " the<br>appointment at this level.<br>If there <u>have been changes</u> to the compensation or fund source a Level-4 Approver should " <u>Pushback</u> " the appointment.<br>For cancellations contact OFA directly. |                                                                                                    |  |  |

### Release Payment – Level 4 "Ready to Pay"

If there have been no changes to the intended compensation amount or fund source and the work is either complete or a monthly payment or 16th unit approval has been confirmed the Level-4 Approver can release payment by "Approving" the appointment at this level.

| Action                                                                                                    | Information                                                                                                    |                            |  |  |
|----------------------------------------------------------------------------------------------------|----------------------------------------------------------------------------------------------------|----------------------------|--|--|
| <ol> <li>On the "Approval" tab check<br/>the "Approve?" box.</li> </ol>                                                                                                    | Data Entry (Add Emp Group)           Approval Netification ITTP           *Emel ID         Emel See         Approval Netification ITTP           *Emel ID         Emel See         Approval Netification ITTP         Approval Netification ITTP           2         0         0         Emel See         Approval Netification ITTP           2         0         0         Emel ID         Description         Approval Netification ITTP           3         0         0         10033500         2403         0         0         100         English         Approval Netification ITTP           2         0         0         10033500         2403         0         0         100         English         Approval Netification ITTP           3         0         0         10033500         2403         0         0         100         English         Approval Netification ITTP           3         0         0         10033500         2403         0         0         100         100         100         100         100         100         100         100         100         100         100         100         100         100         100         100         100         100         10 | e?<br>https://<br>https:// |  |  |
| Action 1 Notes:<br>"Approve" the appointment only after careful review. If a payment requires a deliverable do not approve the appointment as<br>"Ready to Pay" until an acceptable deliverable is received. If the payment is a monthly payment that should be paid as the<br>work is being done or if the payment is for a 16 <sup>th</sup> unit the appointment can be "approved" in advance. |                                                                                                    |                            |  |  |
| 2. Click "Save & Submit"                                                                                                    | Save & Submit Nbr of Rows Submitted: 2 (25115,10) OK                                                                                                    |                            |  |  |

### Pushback an Appointment – Level 4 "Ready to Pay"

If <u>there have been changes</u> to the compensation or fund source a Level-4 Approver should "Pushback" the appointment to the either Level-0 the Originator (Submitter) or to Level-2 the Approver (Appointment Authority) so that the appointment can be revised (Level-0) or re-approved (Level-2).

For cancellations contact OFA directly.

| Action                                                                                                    | Information                                                                                                    |  |  |
|----------------------------------------------------------------------------------------------------|----------------------------------------------------------------------------------------------------|--|--|
| <ol> <li>On the "Approval" tab click the<br/>magnifying glass next to the<br/>"Pushback" checkbox and<br/>select which level to return the<br/>appointment for revisions.</li> </ol>                                                                                                    | Date Entry (Addi Emp Group)         Past Entry (Addi Emp Group)       Past Entry         1       2       3       State       State       State       Past Entry       Past Entry         1       2       2       3       Adda       SACST       Ittps://myacutate.my sharepoint.com/b://gensonalisham.bl       Ittp://myacutate.my sharepoint.com/b://gensonalisham.bl       Ittp://myacutate.myacutate.my sharepoint.com/b://gensonalisham.bl </td |  |  |
| Action 1 Notes:                                                                                                    |                                                                                                    |  |  |
| Return the appointment to Level or TAE, such as changes to compensation                                                                                                    | "Step" 0, the Originator, if the Originator will be making revisions to the appointment in ation or position number (fund source).                                                                                                    |  |  |
| Return the appointment to Level or approve changes you have made to                                                                                                    | "Step" 2, the Appointment Authority (MPP), if the Appointment Authority needs to re-<br>the appointment in TAE (like changes to compensation or position number).                                                                                                    |  |  |
| Do not "Cancel" and appointment in                                                                                                    | TAE. Contact OFA directly for cancelations.                                                                                                    |  |  |
| <ol> <li>Add a reason to the<br/>"*Reason" field for each<br/>appointment you<br/>"Pushback".</li> </ol>                                                                                                    | Imments       Pushback?       Reason       Unloc         oint.com/:b:/g/personal/shaun_ki       0 Q       Link to supporting documents does not work       □         oint.com/:b:/g/personal/shaun_ki       0 Q       Workload over 125%       □                                                                                                    |  |  |
| Action 2 Notes:<br>The "*Reasons" field will only appear on rows that a "Pushback" level/step has been chosen. A reason is required in order to<br>push back an appointment. Be clear about why the appointment is being returned. An approver can select and "Pushback"<br>multiple appointments simultaneously. |                                                                                                    |  |  |
| 4. Click "Save & Submit"                                                                                                    | Save & Submit Message Nor of Rows Submitted: 2 (25115,10) OK                                                                                                    |  |  |
| Action 3 Notes:<br>After clicking "Save & Submit" a pop<br>backward in the workflow approval                                                                                                    | p-up confirming the number of submitted rows will appear and the appointments will move process.                                                                                                    |  |  |

#### Additional Employment Appointment – Level 4 - Approver and Workflow guidelines

Use these guidelines when approving release of payment for Additional Employment in 08 EE group.

| Level 4 Approver wishes to                                                                                                    | Do this                                                                                                    | Result                                                                                                    |
|----------------------------------------------------------------------------------------------------|----------------------------------------------------------------------------------------------------|----------------------------------------------------------------------------------------------------|
| <ul> <li>Approve Release of Payment</li> <li>If any apply</li> <li>Faculty have completed the work (Lump-Sum payments)</li> <li>Work was approved for monthly payment (Lump-Sum payments)</li> <li>Work was approved as 16<sup>th</sup> unit.</li> </ul> | <ul> <li>"Ready to Pay" approver– Level<br/>4 Approver - approves release<br/>of payment by <u>Approving</u><br/>appointment in TAE.</li> </ul>                                                                   | <ul> <li>Appointment moves forward in<br/>Workflow and is reviewed by OFA.</li> <li>If approved payment will be pushed<br/>to Job Data.</li> <li>.</li> </ul>                                    |
| <ul> <li>Revise an appointment.</li> <li><u>If any apply</u></li> <li>Compensation Amount has changed</li> <li>Change end date of appointment</li> <li>Update faculty workload for project</li> </ul>                                                    | <ul> <li>Edit the Appointment in TAE</li> <li>Pushback the appointment to Level – 2 "Approval Authority" to review changes.</li> </ul>                                                                            | <ul> <li>Appointment moves backward in approval Workflow</li> <li>If revisions approved, a new appointment notification is generated.</li> <li>Revised appointment pushed to Job Data</li> </ul> |
| <ul> <li>Pushback Appointment for Revisions</li> <li><u>If any apply</u></li> <li>Compensation Amount has changed</li> <li>Fund source has changed</li> <li>Update faculty workload for project</li> </ul>                                               | <ul> <li>Level 4 Approver - <u>Pushback</u><br/>the appointment to Level – 0,<br/>the Originator, for the Originator<br/>to make revisions.</li> <li>Contact <u>OFA</u> to Cancel the<br/>appointment.</li> </ul> | • Appointment moves backward in Workflow for revisions or cancelation.                                                                                                    |
| Cancel an existing appointment<br>after it is loaded to Job Data                                                                                                    | <ul> <li>Contact <u>OFA</u> if you need to cancel an appointment.</li> </ul>                                                                                                    | <ul> <li>If faculty have received a notification,<br/>they will get an updated notification<br/>letter.</li> <li>Appointment is canceled.</li> </ul>                                             |

#### Additional Employment (AE) Appointment – TAE Submission workflow

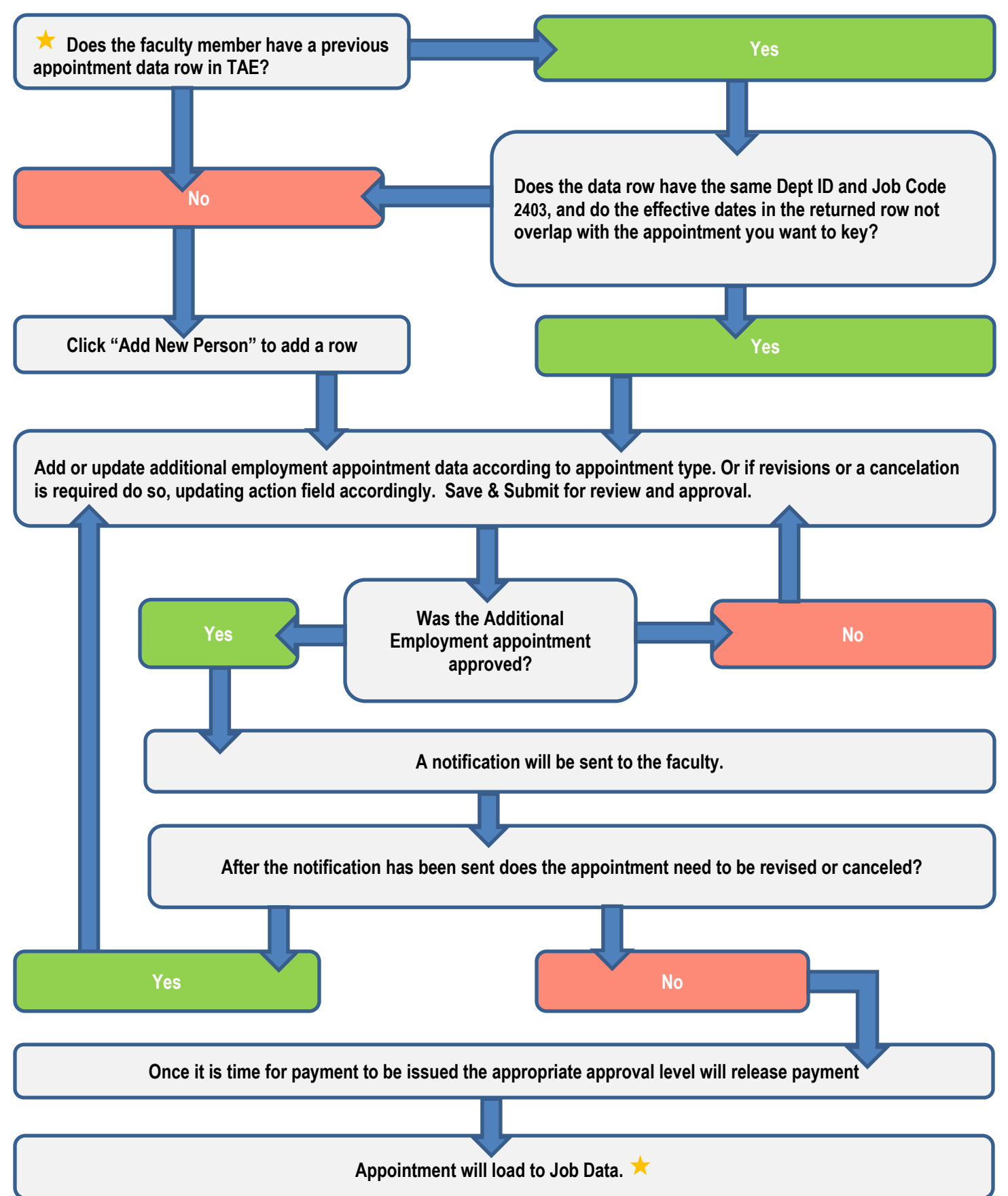